7° Δημοτικό Σχολείο 7/11/2024 Ε

Πληκτρολόγηση και εισαγωγή εικόνας στον επεξεργαστή κειμένου.

- 1. Πληκτρολόγηση κειμένου
  - Πληκτρολογούμε τον τίτλο στο LibreOffice Writer:

| Name 1 Liber Office Weiter                                                                                                    |                                                                                                    |                    |
|----------------------------------------------------------------------------------------------------|----------------------------------------------------------------------------------------------------|--------------------|
| Αργείο Επεξεργασία Προβολή Εισαγωγή Μορισή Τεγγοτροπίες Πίνακας Φόρμα Ει                                                                                                    | οναλεία Παράθυρο Βοήθεια                                                                                                    |                    |
| I I → I → II → I I = I = I = I = I = I =                                                                                                    | Δ <sup>1</sup> /ματική ματική μα |                    |
| Προτπλαγμένη τιζ Α <sub>2</sub> Liberation Serif Π Β Ι Υ 5 >   ι 14 15 15 15 15 15 15 15 15 15 15 15 15 15 15 15 15 15 15 15 15 15 15 15 15 15 15 15 15 15 15 15 15 15 15 15 15 15 15 15 15 15 15 15 15 15 15 15 15 15 15 15 15 15 15 15 15 15 15 15 15 15 15 15 15 15 15 15 15 15 15 15 15 15 15 15 15 15 15 15 15 15 15 15 15 15 15 15 15 <td< td=""><td></td><td>· 16 · 12 · 18 · .</td></td<> |                                                                                                    | · 16 · 12 · 18 · . |
| 22<br>24<br>24<br>28<br>28                                                                                                    | Η Γαλανόλευκη                                                                                                    |                    |
| -                                                                                                    |                                                                                                    |                    |
| -                                                                                                    |                                                                                                    |                    |
| -                                                                                                    |                                                                                                    |                    |
| -<br>-                                                                                                    |                                                                                                    |                    |
|                                                                                                    |                                                                                                    |                    |
|                                                                                                    |                                                                                                    |                    |

 Επιλέγουμε τον τίτλο και δίνουμε έντονη γραφή, στοίχιση στο κέντρο και γραμματοσειρά 18.

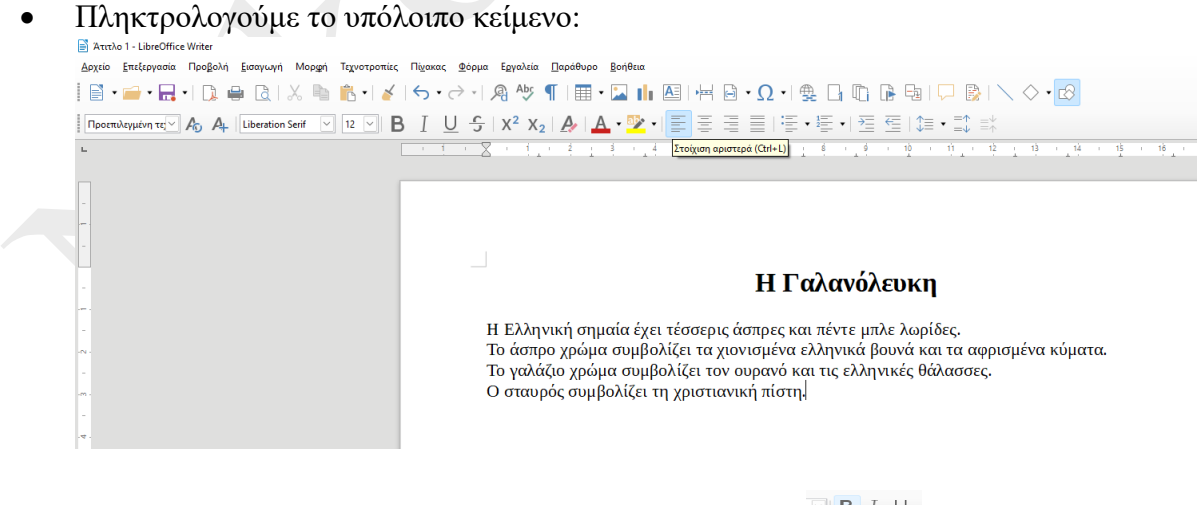

Επιλέγουμε όλο το κείμενο βγάζουμε την έντονη γραφή ΒΙΟ

## 2. Εισαγωγή εικόνας στον Επεξεργαστή Κειμένου

Προσθέσουμε κάτω από το κείμενο μας τη ζωγραφιά της σημαίας, που είχαμε σχεδιάσει σε προηγούμενο μάθημα:

- 1. Επιλέγω: Εισαγωγή Εικόνα 1 2 Aτιτλο 1 - LibreOffice Write Αρχείο Επεξεργασία Προβολή Εισαγωγή Μορφή Γεχνοτροπίες Πί<u>ν</u>ακας <u>Φ</u>όρμα Ε<u>ρ</u>γαλεία <u>Π</u>αράθυρο <u>Β</u>οήθεια 📄 🔹 📻 🖌 🔚 🔸 📄 🙀 👘 Αλλαγή στλί Ctrl+Enter 🗁 - | 🙉 Aby ¶ | 🎛 - 🖾 🚹 🕰 Περισσότ λλουές Προεπιλεγμένη τε 🗠 🗛 🗛 ĽA Διαγραμμα. Π<u>ο</u>λυμέσα Αυτικείμενο 🛛 Σχήμα Ενότ<u>η</u>τα.. Κείμενο από αρχείο... **Α** Πλαίσιο <u>κ</u>ειμένου Σχόλ<u>ι</u>ο Ctrl+Alt+C Πλαίσια Eontwork... <u>Υ</u>περσύνδεσμος... Ctrl+K Σελι<u>δ</u>οδείκτης... Παραπομπή... Ω Ειδικός χαρακτήρας... Σημάδι μορφοποίηση<u>ς</u> Οριζόντια χραμμή Υποσημείωση και σημείωση <u>τ</u>έλους Πίνακας περιεχομένων και ευρετήριο 🔒 Αριθμός <u>σ</u>ελίδας Πε<u>δ</u>ίο Κεφαλίδα και υποσέλιδο Φάκελος.. Γραμμή υπογραφής..
- 2. Και στο νέο παράθυρο που θα ανοίξει, επιλέγω το φάκελο «εικόνες» στην αριστερή στήλη.

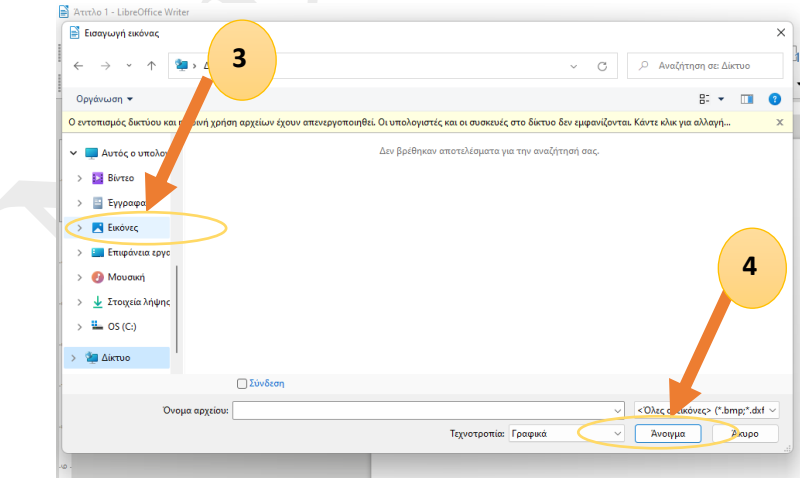

- 3. Βρίσκω τη ζωγραφιά και επιλέγω «άνοιγμα».
- 4. Αποθηκεύω το αρχείο (Αρχείο \_\_\_\_ Αποθήκευση ως).

## Ερώτηση:

Γιατί επιλέγω το «Αποθήκευση ως» για να αποθηκεύσω το κείμενο και όχι «Αποθήκευση»;

Δόση Νικολέτα , ΠΕ 86